### How to Drop a Class

## The process is different depending on when you want to drop a class.

Never assume that you will be automatically dropped from a course for any reason.

If you want to drop a class before it starts, or up until the second day of the term, you can drop it yourself following the directions in this document.

If it is the third day or later in the term, you can NOT drop a class yourself. Instead for online classes, you must fax your signed request to the Online department at 541-885-1139 or send an email to <u>online@oit.edu</u> from your Oregon Tech email account.

In the fax or email message, you must give your full name, your student identification number (918 number), and what class you want dropped. Be sure that you mention that you are requesting to be dropped and sign the request if you're faxing it to the office.

(If you are taking an on-campus class, you need to ask the Registrar's office how you can drop a class. Contact them at 541-885-1300 for instructions.)

### With your preferred Internet browser, visit the Oregon Tech homepage and click "Login"

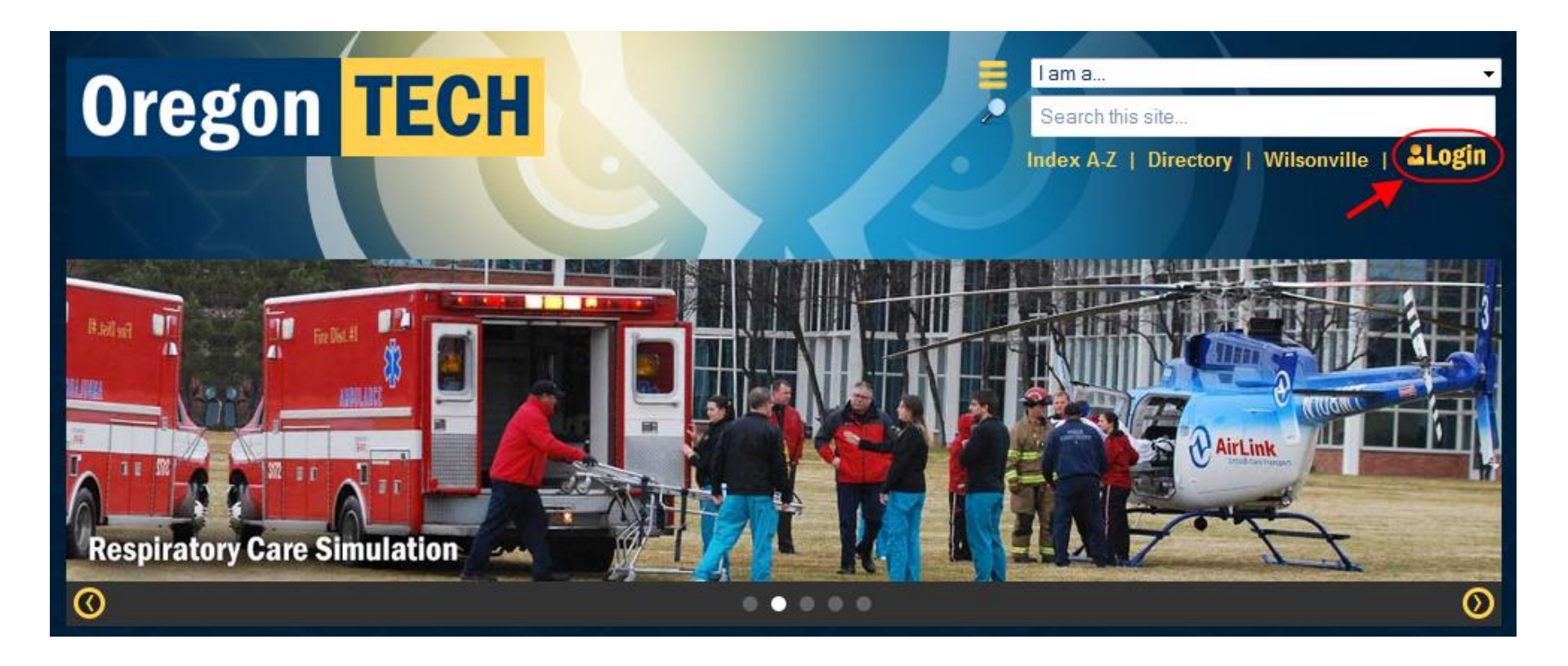

### Enter username and password, then click Login

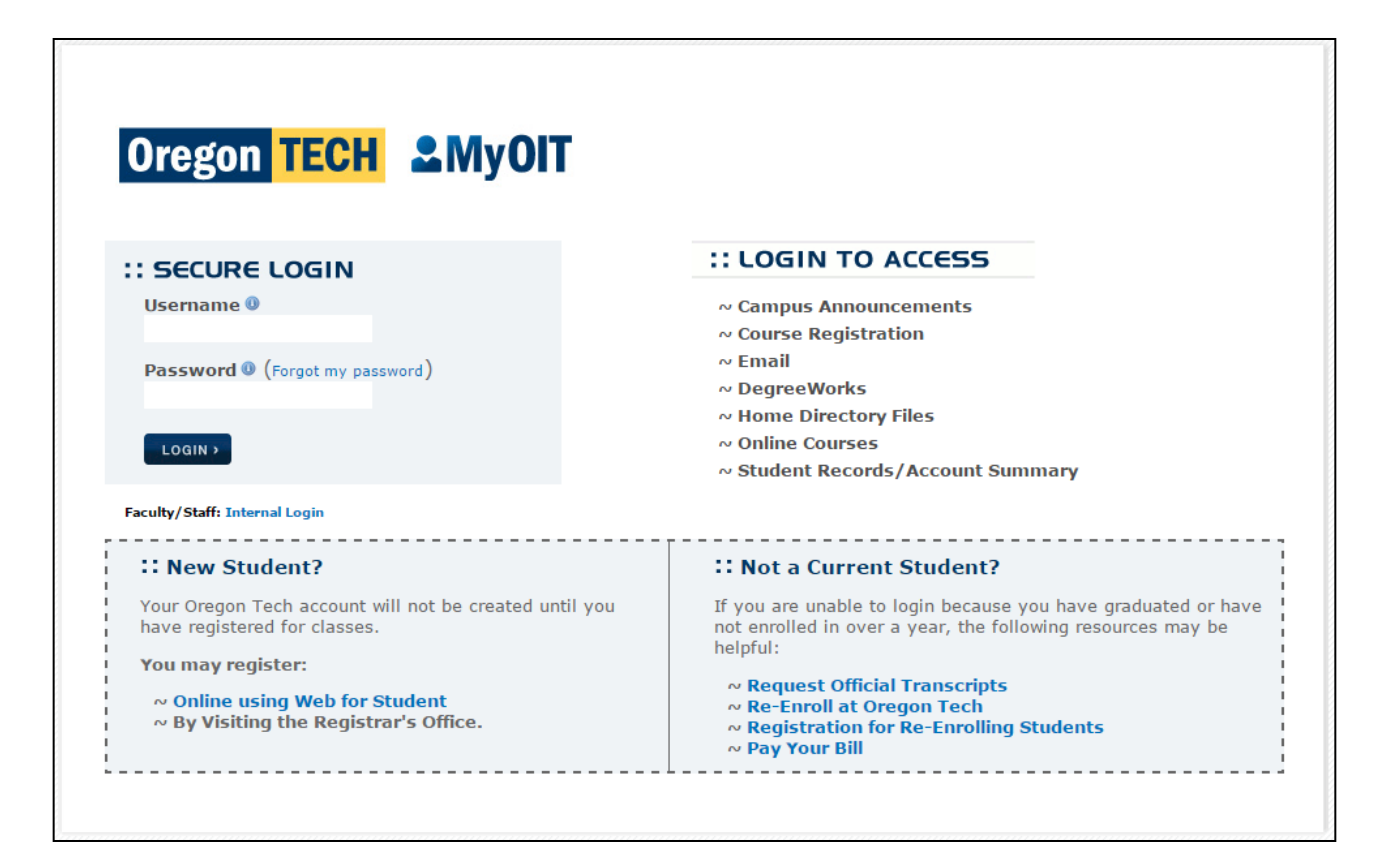

#### Click the link labeled: Web for Student

| Oregon TECH & MyOIT                                                                                                    | Click on your username be<br>to manage your account.                                                                                                    |
|----------------------------------------------------------------------------------------------------|----------------------------------------------------------------------------------------------------|
| <b>e</b> 2                                                                                                    | ally and a                                                                                                    |
| ₩ MyOIT > MyOIT Home                                                                                                    |                                                                                                    |
| Home Student Resources Technology Services Clubs                                                                                                    |                                                                                                    |
| Oregon Tech Enail         Check your campus email account         File Manager         Access files in your Oregon Tech home directory         Blackboard         Online classes         Web for Student         Add/Drop classes, view grades and account balance         Course Schedules         Searchable list of classes         Vex CASHNet EFT/Credit Card         Pay your bill online         Provide Feedback         What do you or don't you like about MyOIT? What would you like to see added? | Campus Resources   Image: statistic statistic stat |
| OIT Home Page                                                                                                    | ©2014 Oregon Institute of Technology                                                                                                    |

## After logging into Web for Student, the Main Menu displays. Click the "Student Menu" link.

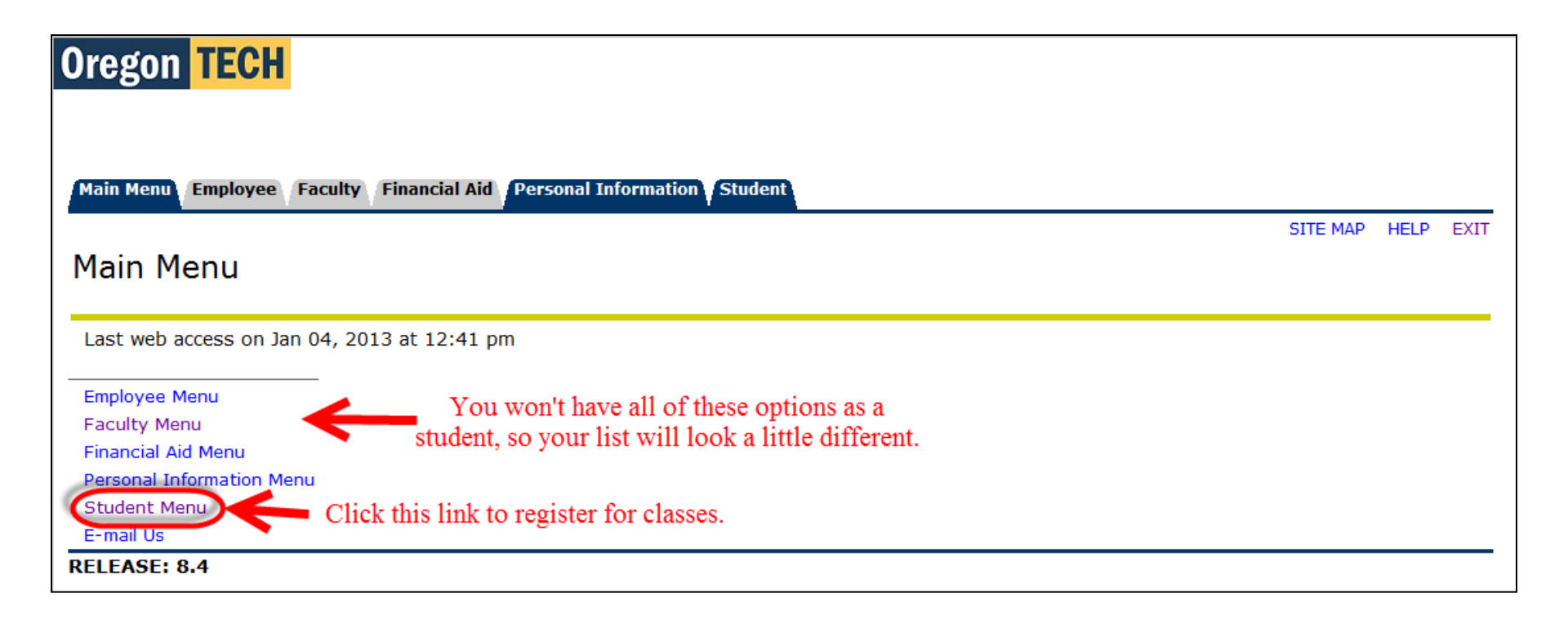

## The Web for Student Menu displays next. Click the "Student Registration" link to continue.

| Oregon TECH                                          |      |          |      |      |
|------------------------------------------------------|------|----------|------|------|
| Registration Term: Winter 2013 01/04/2013 12:50 p.m. |      |          |      |      |
| Web for Student                                      | BACK | SITE MAP | HELP | EXIT |
| Student Registration<br>Student Records<br>Athletics |      |          |      |      |
| RELEASE: 8.4                                         |      |          |      |      |

#### Click the "Register, Add or Drop Classes" link.

| Oregon TECH                                                           |      |          |      |      |
|-----------------------------------------------------------------------|------|----------|------|------|
|                                                                       |      |          |      |      |
| Registration Term: Winter 2013 01/04/2013 01:29 p.m.                  |      |          |      |      |
| Main Menu Employee Faculty Financial Aid Personal Information Student |      |          |      |      |
|                                                                       | BACK | SITE MAP | HELP | EXIT |
| Student Registration                                                  |      |          |      |      |
|                                                                       |      |          |      |      |
| Check Your Registration Information                                   |      |          |      |      |
| View Holds                                                            |      |          |      |      |
| Register, Add or Drop Classes                                         |      |          |      |      |
| Distance Education Classes                                            |      |          |      |      |
| Student Schedule by Day and Time                                      |      |          |      |      |
| View Faculty Schedules                                                |      |          |      |      |
| Student Schedule by Class Detail                                      |      |          |      |      |
| Select Term                                                           |      |          |      |      |
| RELEASE: 8.5.1                                                        |      |          |      |      |

# Type your advisor pin. Note that for most online students, it is either degree or nadmit.

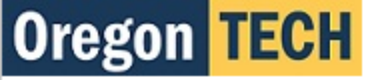

Registration Term: Winter 2011 12/03/2010 08:15 a.m.

Main Menu Web for Student Web for Faculty Web for Employee Personal Information

BACK SITE MAP HELP EXIT

#### Advisor PIN Verification

To register, add or drop classes, you must have an Advisor PIN for the term selected. The Advisor PIN changes each term for admitted students. Please click on HELP above for additional information.

Please NOTE that Advisor PINs are case sensitive and lower case is required for alphabetic Advisor PINs. Upon registration students are responsible for all tuition and fees which are due before Friday at 5:00 p.m. the second week of classes for each term.

Since academic advising is not required for summer term, Advisor PINS for summer term are:

All admitted students use summer

All non-admitted students use nadmit

All Portland campus students use oitpdx

All degree completion students use degree

Online degree completion students use "degree" (with no quotes) for all terms. If you are a non-admitted student, the Advisor PIN is always "nadmit" (with no quotes) for all terms. If you are a metro student, the Advisor PIN is always "oitpdx" (with no quotes) for all terms.

|             | 0     |   |
|-------------|-------|---|
| Advisor PIN | ••••• | - |
| Cubath      |       |   |
| Submit      |       |   |

RELEASE: 8.3.0.10IT

If the "View Contact Information" page displays, choose the "Update" button or "Information Correct" button (bottom of page), as appropriate

| Oregon TE                                                 | CH                                                       |                   |        |         |        |        |        |        |           |            |        |         |      |         |           |       |    |
|-----------------------------------------------------------|----------------------------------------------------------|-------------------|--------|---------|--------|--------|--------|--------|-----------|------------|--------|---------|------|---------|-----------|-------|----|
| Main Menu Web for Stu                                     | dent Personal Information                                |                   |        |         |        |        |        |        |           |            |        | BACK    |      |         |           |       |    |
| View Contact I                                            | nformation                                               |                   |        |         |        |        |        |        |           |            |        | BACK    | . 51 | IE MAP  | HELP      | E.A.  | 11 |
| OIT asks that you update<br>the Personal Information n    | your contact information onc<br>nenu.                    | e per term durin  | ing re | egistra | ration | n. You | ı may  | also a | lso updat | e your ir: | nforma | tion wl | hene | ver you | ı like wi | ithin | -  |
| If your contact information<br>Update button, also at the | n below is correct, please clic<br>e bottom of the page. | k the Information | ion Co | orrect  | et but | tton a | at the | botto  | m of the  | page. If   | you n  | eed to  | make | e chang | jes, clio | ck th | e  |
| Contact Information                                       |                                                          |                   |        |         |        |        |        |        |           |            |        |         |      |         |           |       |    |
| Email Addresses                                           |                                                          |                   |        |         |        |        |        |        |           |            |        |         |      |         |           |       |    |
| Email Type                                                | Email Address                                            | Preferred         | d      |         |        |        |        |        |           |            |        |         |      |         |           |       |    |
| Campus:                                                   | joe.student@oit.edu                                      | Preferred         | d      |         |        |        |        |        |           |            |        |         |      |         |           |       |    |
| Home:                                                     | joe@yahoo.com                                            |                   |        |         |        |        |        |        |           |            |        |         |      |         |           |       |    |
| Work:                                                     |                                                          |                   |        |         |        |        |        |        |           |            |        |         |      |         |           |       |    |
| Current (Local) Address                                   |                                                          |                   |        |         |        |        |        |        |           |            |        |         |      |         |           |       |    |
| Address Line 1:                                           | 100 Main Street                                          |                   |        |         |        |        |        |        |           |            |        |         |      |         |           |       |    |
| Address Line 2:                                           |                                                          |                   |        |         |        |        |        |        |           |            |        |         |      |         |           |       |    |
| Address Line 3:                                           |                                                          |                   |        |         |        |        |        |        |           |            |        |         |      |         |           |       |    |
| City:                                                     | Klamath Falls                                            |                   |        |         |        |        |        |        |           |            |        |         |      |         |           |       |    |
| State or Province:                                        | 0K<br>97601                                              |                   |        |         |        |        |        |        |           |            |        |         |      |         |           |       |    |
| Zip or Postal Code:                                       | 71001                                                    |                   |        |         |        |        |        |        |           |            |        |         |      |         |           |       |    |
| Nauon:<br>Area Coder                                      | 541                                                      |                   |        |         |        |        |        |        |           |            |        |         |      |         |           |       |    |
| Area Goue:                                                | 885-0000                                                 |                   |        |         |        |        |        |        |           |            |        |         |      |         |           |       |    |
| Phone Extension                                           |                                                          |                   |        |         |        |        |        |        |           |            |        |         |      |         |           |       |    |
| International Access C                                    | oder                                                     |                   |        |         |        |        |        |        |           |            |        |         |      |         |           |       |    |
| Permanent Address                                         | Journ                                                    |                   |        |         |        |        |        |        |           |            |        |         |      |         |           |       |    |

If the "View Emergency Contact Information" page displays, edit your contact information or click the "Information Correct" button to continue.

| Oregon TECH                                                                                                    |                         |              |
|----------------------------------------------------------------------------------------------------|-------------------------|--------------|
| Main Menu Web for Student Personal Information                                                                                                    |                         |              |
| SITE MAR                                                                                                    | HELP                    | EXIT         |
| View Emergency Contact Information                                                                                                    |                         |              |
| OIT asks that you update your contact information once per term during registration. You may also also update your information whenever yo<br>the Personal Information menu.<br>If your contact information below is correct, please click the Information Correct button at the bottom of the page. If you need to make char<br>Update button, also at the bottom of the page. | ı like wit<br>ges, clic | hin<br>k the |
| Information Correct                                                                                                    |                         |              |
| Contact Information       This student doesn't have any contact         Add New Contact       erson listed. They would need to click         this button to add a contact person.                                                                                                    |                         |              |
| RELEASE: 7.4 powered by SUNGARD' HK                                                                                                    | HER EDUC                | ATION        |

### The "Add or Drop Classes" page displays.

| Oregon TEC                             | H                     |                             |                             |                 |                    |
|----------------------------------------|-----------------------|-----------------------------|-----------------------------|-----------------|--------------------|
|                                        |                       |                             |                             |                 |                    |
|                                        |                       |                             |                             |                 |                    |
| Registration Term: Winter 201          | 1 12/03/2010 08:17 a  | i.m.                        |                             |                 |                    |
| Main Menu Web for Student              | Web for Faculty       | Web for Employee Perso      | nal Information             |                 |                    |
|                                        |                       |                             |                             | BACK            | SITE MAP HELP EXIT |
| Add or Dron Clas                       | SAS                   |                             |                             |                 |                    |
| Add of Drop clus                       | 303                   |                             |                             |                 |                    |
|                                        |                       |                             |                             |                 |                    |
| For information on registration        | ation, course adds/dr | ops, and registration error | messages, please click on H | ELP above.      |                    |
| ~~~~~~~~~~~~~~~~~~~~~~~~~~~~~~~~~~~~~~ |                       |                             |                             |                 |                    |
| Current Schedule                       |                       |                             |                             |                 |                    |
| Status                                 | Action                | CRN Subj Crse S             | ec Level Cred G             | ade Mode Title  |                    |
| **Web Reg** on Dec 03, 20              | 010 None              | ▼ 25773 PHED 190 1          | 5 Undergraduate 1.000 Gr    | aded Swim Con   | ditioning          |
| **Web Reg** on Dec 03, 20              | 010 None              | ▼ 27045 PHED 190 14         | Undergraduate 1.000 Gr      | aded Super Circ | uit & Cardio Train |
|                                        |                       |                             |                             |                 |                    |
| Total Credit Hours: 2.000              |                       |                             |                             |                 |                    |
| Minimum Hours: 2.000                   |                       |                             |                             |                 |                    |
| Maximum Hours: 21 000                  |                       |                             |                             |                 |                    |
| Date: Dec 03.                          | 2010 08:17 am         |                             |                             |                 |                    |
|                                        |                       |                             |                             |                 |                    |
| Add Classes Workshee                   | t                     |                             |                             |                 |                    |
|                                        |                       |                             |                             |                 |                    |
| CRNs                                   |                       |                             |                             |                 |                    |
|                                        |                       |                             |                             |                 |                    |
|                                        |                       |                             |                             |                 |                    |
| Submit Changes                         | Class Search R        | eset                        |                             |                 |                    |
|                                        | 2.50                  |                             |                             |                 |                    |

## To drop a class, click the down arrow in the column labeled Action, select "Web Drop/Delete."

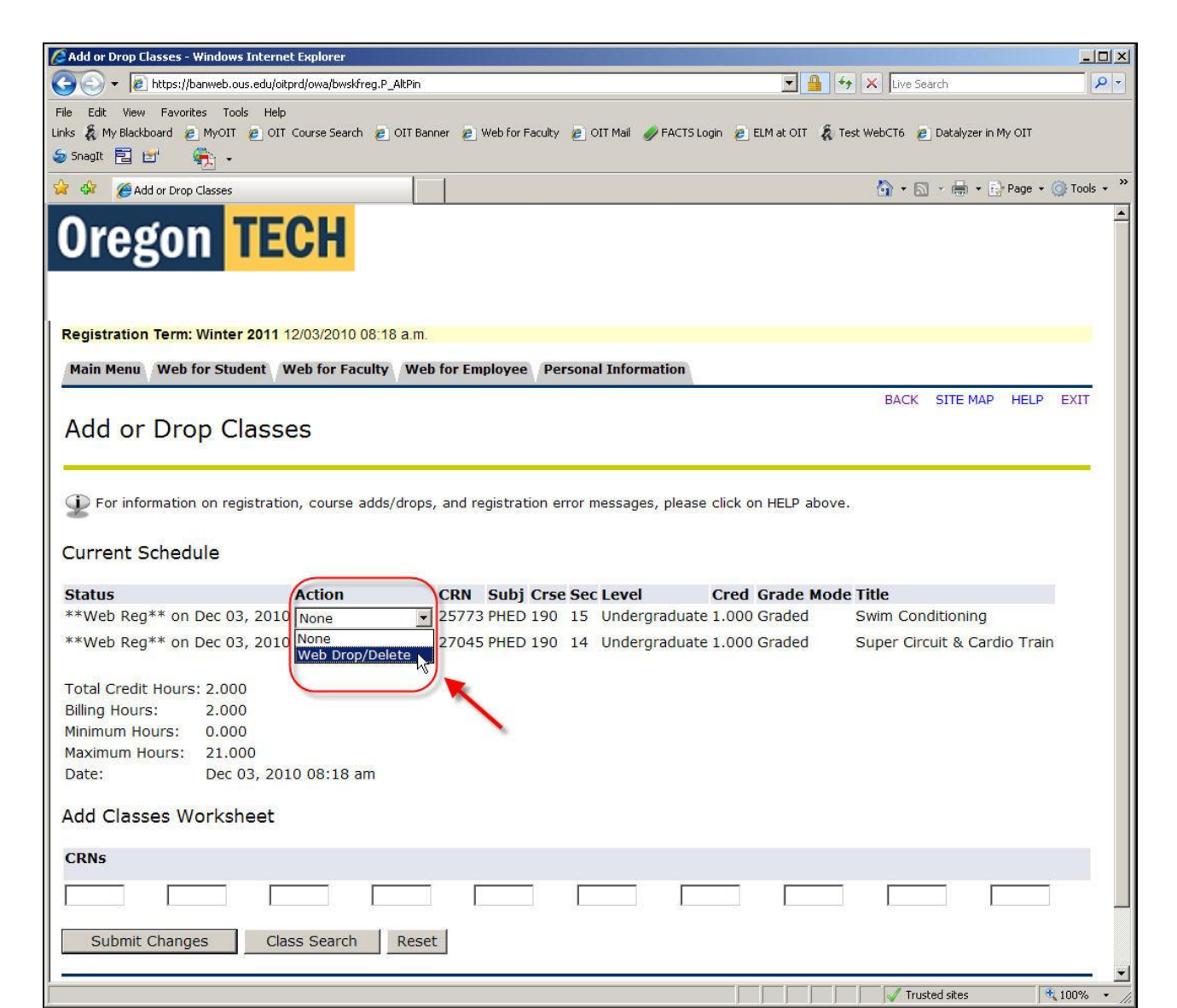

#### Click the "Submit Changes" button.

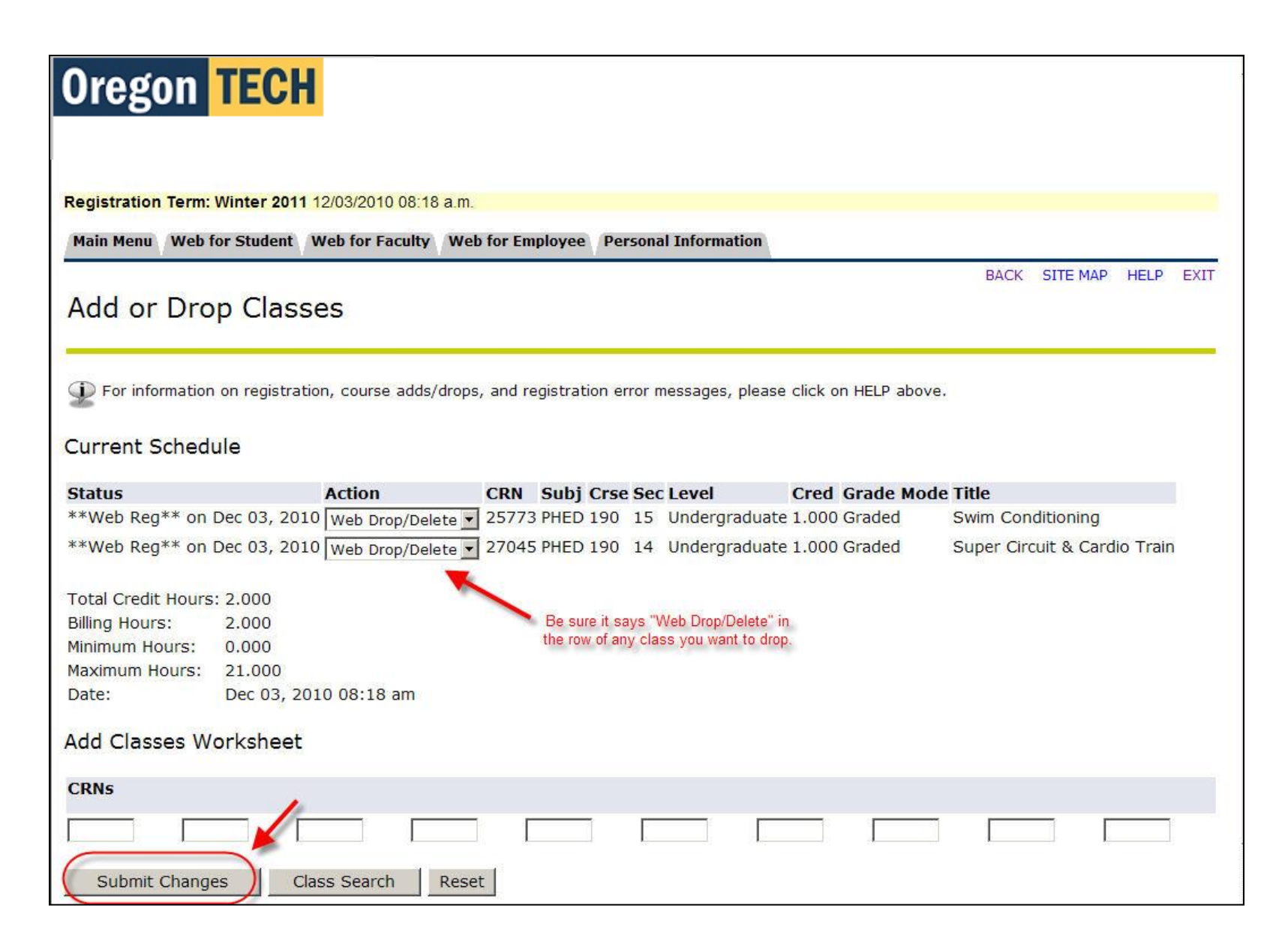

The updated "Add or Drop Classes" page displays with your current registration. (This student dropped both classes, so no classes are listed now.) Click "EXIT" in the upper right corner.

| Oregon TECH                                                                                                    |                    |
|----------------------------------------------------------------------------------------------------|--------------------|
| Registration Term: Winter 2011 12/03/2010 08:23 a.m.                                                           |                    |
| Add or Drop Classes                                                                                            | BACK SITE MAP HELP |
| For information on registration, course adds/drops, and registration error messages, please click on HELP abov | ve.                |
|                                                                                                    |                    |
| Submit Changes     Class Search     Reset                                                                      |                    |
| [ Distance Education Classes   Select Term ] RELEASE: 8.3.0.1011                                               |                    |

Clicking "EXIT" displays this page. To close your browser, click the "⊠" in the upper right. Or, click the link labeled "Return to OIT Homepage."

|                                                                                                    |           | x   |
|----------------------------------------------------------------------------------------------------|-----------|-----|
| C → Attps://banweb.ous.edu/oitprc P → A B C × Output                                                                                                    | n71       | ₩   |
| File Edit View Favorites Tools Help                                                                                                    |           |     |
| 🗴 🥪 Snaglt 🔁 🖆                                                                                                    | 🛛 🖌 🗶 👻   | •   |
| 👍 📴 Payroll Office Oregon Tech 🤌 httpsbanweb.ous.edu-o 🔚 Banner 📴 Course Search 🖉 Web for Faculty 🦧 Blackboard Server 📧 ELM 🕥 FACTS 💷 Bb Learn - Test server | Close the | e " |
| Oregon TECH                                                                                                    | browser.  | ^   |
|                                                                                                    |           |     |
|                                                                                                    |           |     |
| SITE MAP HE                                                                                                    | ELP EXIT  |     |
| User Logout                                                                                                    |           |     |
|                                                                                                    |           |     |
| Thank you for using Oregon Tech's Web Information System.                                                                                                    |           |     |
| If you are finished, protect your privacy by closing your browser by clicking the "X" in the upper right-hand corner of the screen.                          |           |     |
|                                                                                                    |           |     |
| Return to OIT Homepage                                                                                                    |           |     |
| Click here to return to the OIT page.                                                                                                    |           |     |
| RELEASE: 8.4                                                                                                    |           |     |
|                                                                                                    |           |     |

Note that you won't get any confirmation notice when you drop a class. If you don't see the class listed on the "Add or Drop Classes" webpage, it has been dropped. You can also click the Back link in the top right corner. Then click "Student Schedule by Class Detail." Only the classes that you are currently registered for will show here.

Also be aware that if you drop your class after the Thursday before the term starts, your class will still be listed in Blackboard for the entire term. If you click on the class name though, it will say "denied access."